# 申請した後のデータ管理

#### 送信済みリストの取扱説明書 台帳システムで一括電子申請を行った後の管理方法

# Cells

〒485-0014 愛知県小牧市安田町190 サポートセンターお問合せ E-mail <u>info@cells.co.jp</u> FAX 0568-76-7432

#### 電子申請した場合の申請データの流れ

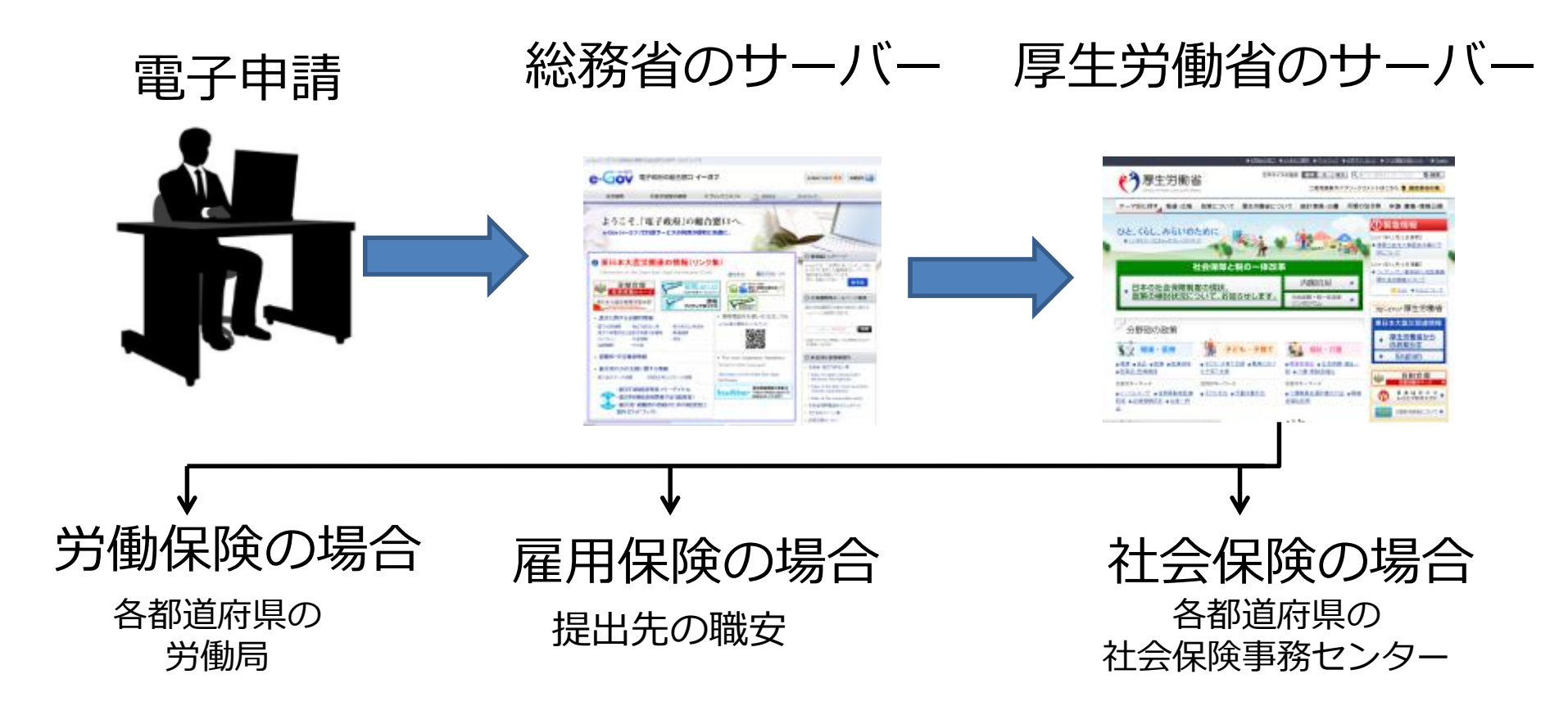

- 電子申請したデータは必ず送信番号が振られます。
- 申請したデータが厚生労働省のサーバーに正常に到達すると手続きごとに「到達番号」が振られます。
- 「到達番号」を取得した手続きは、各行政機関で確認が行われ、正常に受理できた手続きは、審査終了となり、 公文書やコメントが通知されます。(パーソナライズ画面から確認)

#### 電子申請したデータの確認方法

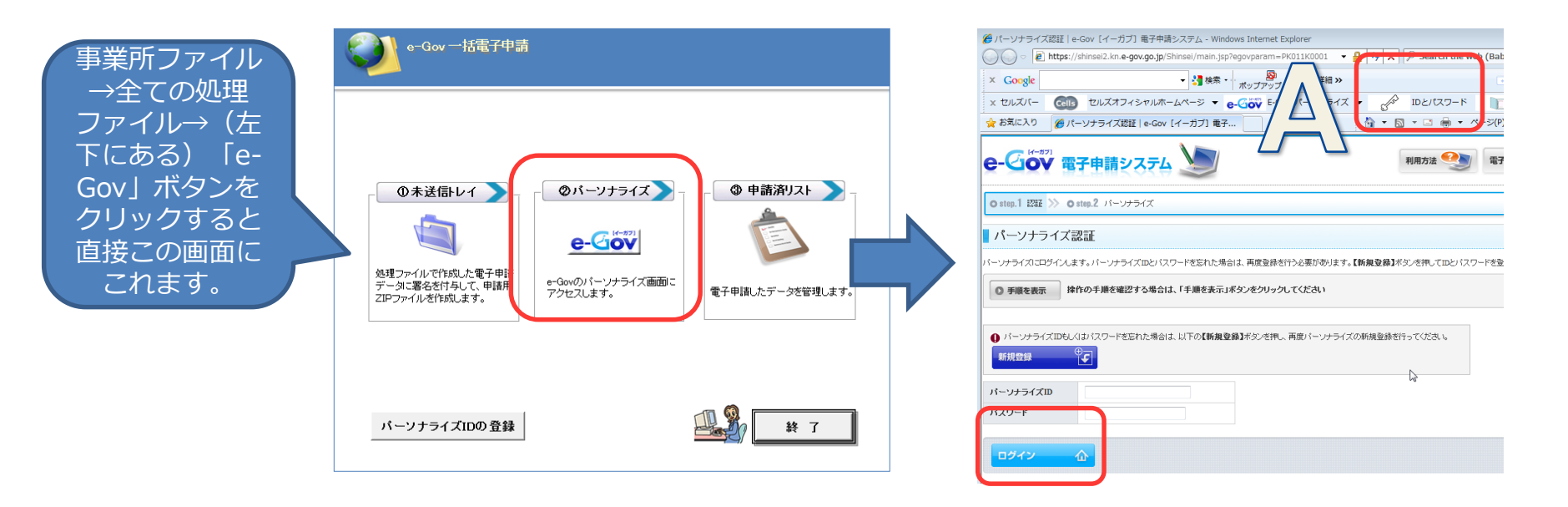

# パーソナライズ画面から申請したデータを確認できます。

• Aの「IDとパスワード」をクリックすると、パーソナライズID,パスワード項目が自動入力されます。

#### 台帳から申請したデータの進捗状況を確認・管理する方法 申請済みリスト

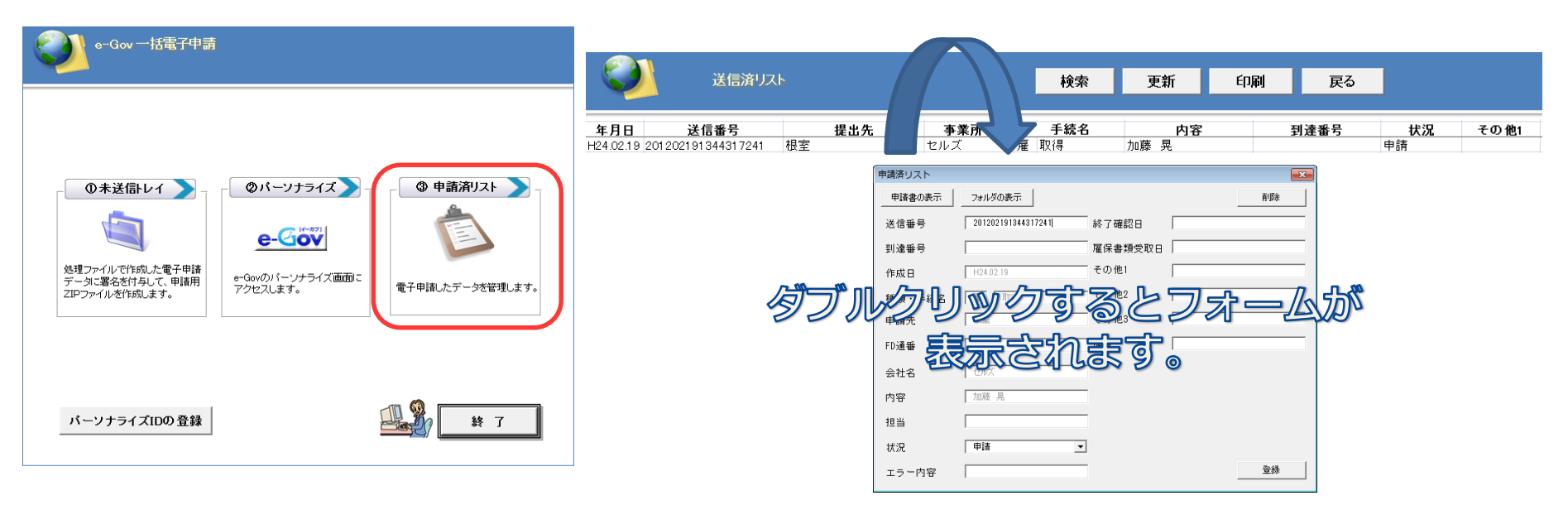

## 申請済みリストをダブルクリックすると申請した手続きの送信番号が 確認できます。

- 自動送信で複数の手続きをまとめて送信した場合、1手続き毎に、1つの送信番号が振られます。
- 手動送信により電子申請したデータは、送信番号が空欄になります。パーソナライズ画面で申請した手続きの送信 番号を確認し、申請済みリストの画面で送信番号を入力して下さい。(ダブルクリックしてフォームを表示させて送信 番号を入力し、登録ボタンをクリック)

#### 台帳から申請したデータの進捗状況を確認・管理する方法 到達番号の取得編

電子申請を行った後、数分後に更新ボタンをクリックするとパーソナライ ズ画面から情報を自動取得し、到達番号が表示されます。

#### 電子申請した直後 送信済リスト 更新 検索 印刷 戻る 手続名 年月日 送信番号 提出先 事業所名 内容 到達番号 状況 その他1 名古屋北 社 取得 加藤 晃 申請 H24.02.19 201202191417427246 セルズ セルズ 雇取得 加藤 晃 根室 申請 H24.02.19 201202191417467247 数分後、更新ボタンをクリックすると到達番号、状況の項目が変化し 送信済リスト 更新 印刷 検索 戻る 手続名 年月日 送信番号 提出先 事業所名 内容 **줴**達番号 状況 その他1 H24.02.19 201202191417427246 名古屋北 セルズ 社 取得 加藤 晃 201202191420151380 到達 加藤 晃 雇 取得 H24.02.19 201202191417467247 根室 セルズ 201202191420212630 到達

状況項目の種類について

| 申請    | ・・・ 到達番号が振られていない手続き(厚生労働省のサーバーに未到達) |
|-------|-------------------------------------|
| 到達    | ・・・ 到達番号が振られた手続き(厚生労働省のサーバーに到達)     |
| 審査中   | ・・・ 行政機関で申請した内容が正常に受理できるかを審査中の手続き   |
| 審査終了  | ・・・ 行政機関での審査が終了、公文書やコメントが取得可能になります。 |
| 手続終了・ | ・・公文書を取得した手続き                       |
| 複数    | ・・・ 1 つの送信番号に複数の手続きが含まれている手続き       |

#### 「更新」ボタンについて

H24.02.19 201202191417467247 根室

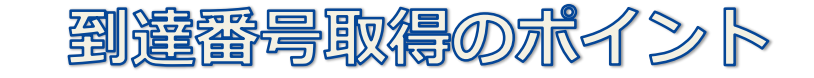

20120219142021263( 到達

| 送信済リスト      |                    |      |      |   | 検索  | 更新   | É | 口刷     | 戻る           |    |      |  |
|-------------|--------------------|------|------|---|-----|------|---|--------|--------------|----|------|--|
| 年月日         | 送信番号               | 提出先  | 事業所名 |   | 手続名 | 内    | 容 | Ā      | 引達番号         | 状況 | その他1 |  |
| H24 02 19 : | 201202191417427246 | 名古屋北 | セルズ  | 汁 | 取得  | 加藤 晃 |   | 201202 | 191420151380 | 到達 |      |  |

加藤 晃

雇 取得

• 電子申請した直後は、「更新」ボタンをクリックしても、パーソナライズ画面で到達番号が振られていないため、 到達番号を取得できません。

セルズ

- パーソナライズ画面でエラーとなっている手続きは、状況項目が「エラー」となり到達番号を取得できません。
- 送信番号が表示されていない手続きは、更新ボタンをクリックしても到達番号を取得できません。手動送信で送信番号が入力されて いないデータは手続きをダブルクリックして入力フォームから送信番号を入力してください。
- 申請済みリストの画面は常に直近14日の手続きが表示されます。(変更も可能)
- パーソナライズ画面で「手続き完了」となっている手続きは、3ケ月経過すると内容が削除されます。
   結果、送信済みリストで更新ボタンをクリックしても到達番号は取得できません。
- 「更新」ボタンをクリックしても、送信番号が入力されていない手続き、状況項目が「手続終了」になっている手続きは、パーソナライズ 画面から情報を取得しません。
- 過去の手続き内容を確認するときは、「検索」ボタンをクリックして日時枠の「指定する」項目にチェックをつけて日時を指定して実行 ボタンをクリックして下さい。
- 「状況」項目が複数になっている手続きは、手動送信や2012年2月以前に行った手続きで、複数の手続きをまとめて送信した手続きです。
   複数の手続きが1つの送信番号に集約されている手続きは、「更新」ボタンをクリックしても到達番号を自動取得できません。
- 「更新」ボタンをクリックすると、パーソナライズ画面から、現在画面に表示されている手続きの情報を、全て取得します。(送信番号が 未入力、状況項目が「手続終了」「エラー」「複数」になっているものを除く)画面に多くの手続きを表示している場合は、「更新」ボタンを クリックするとパーソナライズ画面からの情報取得に多くの時間を要します。(パソコンやインターネット接続環境により処理時間に差がでます)
- 「その他1」項目はメモ項目です。該当の手続きをダブルクリックするとメモを入力できます。文字色やセルの色変更はできません。
  - 画面に表示されている手続きのみ情報が更新されます。
  - 「検索」ボタンで画面に表示されている件数を少なくすると、わかりやすく短時間で作業が行えます。「検索」により画面に手続きが表示されていなくてもデータは残っています。
  - 「削除」は手続きをダブルクリックして「削除」ボタンをクリックすると削除されます。

#### 送信済みデータの削除について

#### 送信済みデータで、今後確認の必要がなくなったものについてはフォー ムから「削除」することができます。

| <b>Q</b>                                                                | 送信済リス                                                                                                    | F                                                                                                    |                                              | 検索                                                                                      | 更新                                                                      | 印刷                                                                                                    | 戻る                                                                                                    | 2                                                     |      |                                         |
|-------------------------------------------------------------------------|----------------------------------------------------------------------------------------------------|----------------------------------------------------------------------------------------------------|----------------------------------------------|-----------------------------------------------------------------------------------------|-------------------------------------------------------------------------|----------------------------------------------------------------------------------------------------|----------------------------------------------------------------------------------------------------|-------------------------------------------------------|------|-----------------------------------------|
| 年月日                                                                     | 送信番号                                                                                                    | 提出先                                                                                                    | 事業所名                                         | 手続名                                                                                     | 内容                                                                      | 到達番                                                                                                    | 号 状況                                                                                                    | その他1                                                  | その他2 |                                         |
| H24.06.25                                                               |                                                                                                    | 名古屋北                                                                                                    | サンプル                                         | 社 月変CSV                                                                                 | 12件                                                                     |                                                                                                    | 申請                                                                                                    |                                                       |      |                                         |
| H24.06.22 2<br>H24.06.22 2<br>H24.06.20 2<br>H24.06.20 2<br>H24.06.15 2 | 01206221026084394<br>01206221016264393<br>01206221009594392<br>01206251512254531<br>01206251513504532<br>01206151145414006 | 21版<br>千葉<br>名古屋北<br>名古屋北<br>宮城<br>でつりッ<br>でのしまでの<br>での<br>での<br>での<br>での<br>での<br>での<br>での<br>での<br>での | サンブル<br>サンブル<br>サンブル<br>サンブル<br>サンブル<br>サンブル | <ul> <li>労 申告書</li> <li>沖 取得</li> <li>沖 取得</li> <li>沖 申告書</li> <li>労 申告書(建設)</li> </ul> | H23年度 9903<br>H23年度 9903<br>坂本 秀樹<br>佐藤 理恵子<br>H23年度 1111<br>H23年度 3501 | <ul> <li>申請書の表示</li> <li>単請書の表示</li> <li>送信番号</li> <li>到達番号</li> <li>作成日</li> <li>種類・手続名</li> <li>申請先</li> <li>FD通番</li> <li>会社名</li> <li>内容</li> <li>担当</li> <li>状況</li> <li>エラー内容</li> </ul> | フォルダの表示     ま       201206261010101010       H24.06.25       社     月変CSV       名古屋北       504       サンプル       12件 | 空印刷<br>終了確認日<br>雇保書類受取日<br>その他1<br>その他2<br>その他3<br>備考 |      | ○ 1000 1000 1000 1000 1000 1000 1000 10 |

- 電子申請の中には「FD通番」が必要なものがあります。この「FD通番」は「未送信トレイ」と「送信済リスト」の 両方をみて最終のFD通番に「+1」して自動で付番されます。「FD通番」がついているものを「送信済リスト」 削除してしまうと、最終のFD通番が異なり、FD通番重複エラーの原因になります。
- 一度削除した申請したデータは二度と戻すことができません。このため、「送信済リスト」から申請したデータを 削除することはお避けください。

## 「更新」をクリックして状況項目がエラーになるケース

更新ボタンをクリックした際、電子申請した内容に不備があれば、状況項目は「エラー」 になります。しかし、eGovのサーバーが混雑している場合は、正常に送信され、内容に 不備が無くても「状況」項目が「エラー」になるケースがあります。

|              | 送信済リス              | . <b> </b> -                                     |          |                    | 検索              | 更新         | 印刷         | 戻る     | ·       |         |  |
|--------------|--------------------|--------------------------------------------------|----------|--------------------|-----------------|------------|------------|--------|---------|---------|--|
| 年月日          | 送信番号               | -                                                | 申請済リスト   | 士業ごク               | I total         | <u>њ</u> е | i          | 11、藿番号 | 状況      |         |  |
| H24.06.08 20 | 120608095102283557 | 古り<br>岩手                                         | 由該書の表示   | フォルダの表示            | 物印刷             |            | 商川民会       |        | 申請      |         |  |
| H24.06.08 20 | 1206080950043555   | 岩手                                               | 中調査のおいい  | 787030361          | 175-11940-1     |            | मयाःस      |        | 申請      |         |  |
| H24.06.08 20 | 1206080946433554   | 青莉                                               | 送信報号     | 201205302040013071 | 終了確認日           |            |            | _      | 申請      |         |  |
| H24.06.08 20 | 1206080939093551   | 愛知                                               |          | 1                  | 111 J UE DIG LJ | 1          |            |        | 申請      |         |  |
| H24.06.08 20 | 1206080939143552   | 岩手                                               | 到達番号     |                    | 雇保書類受取日         |            |            |        | 申請      |         |  |
| H24.06.07 20 | 1206071543003509   | 名さ                                               |          |                    |                 |            |            |        | 申請      |         |  |
| H24.06.07 20 | 1206071543033510   | 愛知                                               | 作成日      | H24.05.30          | その他1            |            |            |        | 申請      |         |  |
| H24.06.07 20 | 1206071524483502   | 愛知                                               |          |                    |                 |            |            | _      | 申請      |         |  |
| H24.06.07 20 | 1206071524523503   | 青森                                               | 種類・手続名   | 社  喪失              | てい1世2           | 1          |            |        | 申請      |         |  |
| H24.06.07 20 | 1206071524583504   | 青森                                               | 由建生      |                    |                 |            |            | _      | 申請      |         |  |
| H24.06.07 20 | 1206071525023505   | 岩手                                               | 中前儿      | 1.002600           | 0.07160         | 1          |            |        | 甲請      |         |  |
| H24.06.07 20 | 1206071525063506   | 変知                                               | FD通報     |                    | 備考              |            |            | _      | 甲腈      |         |  |
| H24.06.07 20 | 1206071525093507   | 北海                                               | 10/00 00 | 1                  |                 |            |            |        | 甲請      |         |  |
| H24.06.07 20 | n 2060/1 356323493 | 呂切                                               | 全社名      | セルズ                |                 |            | LAF        |        |         |         |  |
| H24.06.07 20 | 1206071351413492   | 泛为                                               | 2412 0   | 1                  |                 | <b></b> '  | אואהי      | 5188   |         | - 22.21 |  |
| H24.06.02 20 | 1200020011403231   | -11./月<br>- 一一一一一一一一一一一一一一一一一一一一一一一一一一一一一一一一一一一一 | 内容       | 小柳雅也               |                 | /          | N          | ンらさ    | 비미들니((스 | ┑つ┍╘╡╢  |  |
| H24.00.01 20 | 1200012337043221   | · 久ス<br>一一一一一一一一一一一一一一一一一一一一一一一一一一一一一一一一一一一一     |          |                    |                 |            |            | -      |         |         |  |
| H24.06.01 20 | 1200012131013203   | タス                                               | 担当       |                    |                 |            |            |        | 中店      |         |  |
| H24.06.01    | 1200012144003204   | 愛知                                               |          |                    |                 |            |            |        | - 市時    |         |  |
| H24.05.30    |                    | 유권                                               | 状況       | 申請                 | <b>•</b>        |            |            |        | 申請      |         |  |
| H24 05 30    |                    | 愛知                                               |          | 甲清                 |                 |            | 광纬         |        | 申請      |         |  |
| H24 05 30 20 | 1205302045143072   | 愛知                                               | エラー内容    | 審査中                |                 |            | <u>토</u> 화 |        | 申請      |         |  |
| H24 05 30 20 | 1205302040013071   | 名古                                               | 摩れ ビルフ   | ● 帯直約「<br>手続終了     | × 1             | 如何用作人      |            |        | 申請      |         |  |
| H24 05 30 20 | 1205301753233061   | 愛知                                               | <br>     | 複数                 | (付請求 23         | 丘底<br>左度   |            |        | 由諸      |         |  |

- eGovのサーバーが混雑している場合は、数時間後に更新ボタンをクリックして下さい。
- パーソナライズ画面で正常に到達し、到達番号が割振られていても、申請済みリストで「エラー」となっている手続きは eGovのサーバーが混雑していて台帳システムがパーソナライズの情報を正しく読み取れないケースです。 申請済みリストで、該当の手続きをダブルクリックし、「状況」の項目を、エラーから申請に切り替え登録ボタンを クリックします。(「状況」の項目を手動で元に戻す) その後、数時間後に更新ボタンをクリックして下さい。 (状況が「エラー」「申請済み」「複数」の項目は更新しても変わりません)

### 公文書やコメントの取得(方法①)

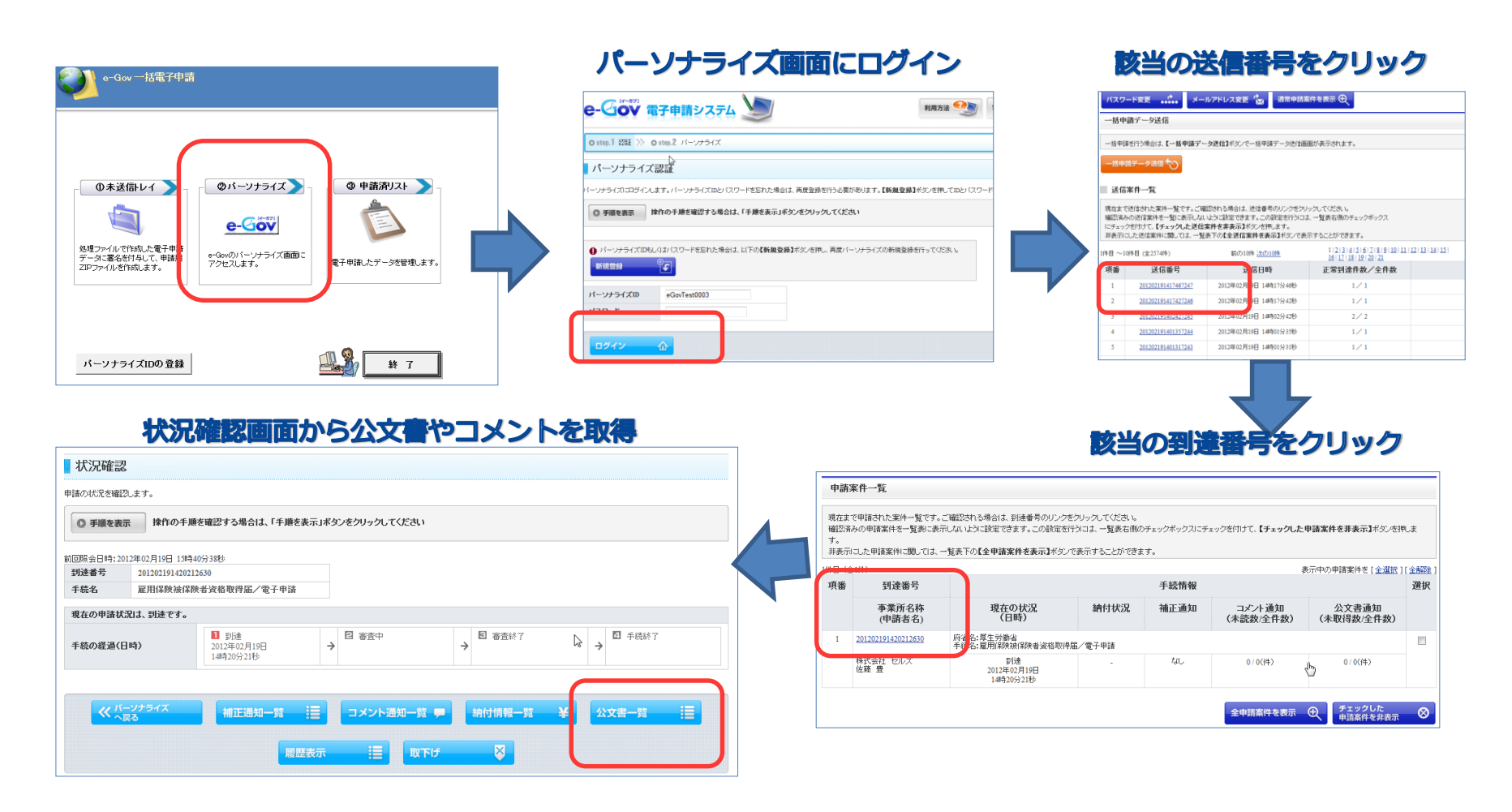

- 台帳から公文書やコメント通知の内容は取得できません。公文書やコメントは必ずパーソナライズ画面から取得して下さい。
- 公文書を取得して3ケ月経過した手続きは状況確認の画面が表示されなくなります。
- パーソナライズ画面の送信案件一覧画面は検索機能がありません。申請済みリスト画面でリストを印刷して、送信番号や送信
   日時などを照らし合わせながら該当の手続きを探すと効率的です。

#### 公文書やコメントの取得(方法②) 新機能!

本機能は試用版ですので、お問合せを頂いてもサポートではお答えできません。

| e-Gov 一括電子申請                                                                                                    |                                                                                                    |                                                                                                    |                                                                            |                                                                                                    |                                                                                                    |                                                                                                    |
|----------------------------------------------------------------------------------------------------|----------------------------------------------------------------------------------------------------|----------------------------------------------------------------------------------------------------|----------------------------------------------------------------------------|----------------------------------------------------------------------------------------------------|----------------------------------------------------------------------------------------------------|----------------------------------------------------------------------------------------------------|
|                                                                                                    | i 🎑                                                                                                    | 送信済リスト                                                                                                    |                                                                            | 検索更新                                                                                                    | 印刷                                                                                                 | 戻る                                                                                                    |
| ①未送信レイ         ●           必要ラッイルで作成した電子申請<br>アンアッイルを作成します。         ●           ●・GOOV         ●           ●・GOOV         ●           ●*Gooのパーンプライズ面面<br>アクセスします。         ● | 年月日         送信           H26.11.28         20141128112           H26.11.28         20141128111           H26.11.28         20141128094           H26.11.28         20141128094           H26.10.09         20           H26.10.09         20           H26.10.08         20           H26.10.82         ダー           H26.10.82         12           H26.10.82         12           H26.09.18         20           H26.09.18         20           H26.09.17         21 | 提出先           5104130         名古屋中           4504129         名古屋北           6324121         名古屋中           4884120         名古屋北           ブルクリックマ         が表示さ | <u>*業所名</u><br>セルズ<br>セルズ<br>セルズ<br>セルズ<br>セルズ<br>セルズ<br>セルズ<br>セルズ<br>セルズ | 手続名         内:           雇 喪失(離職票ありタグチ テル:         社 取得           加古 修         慶失(離職票ありタグチ テル:           社 取得         加古 修           社 取得         加古 修           社 取得         山田 学           社 取得         山田 学           社 取得         山田 学           社 取得         小石 私           ア         東失(離職票ありタグチ テル:           社 取得         大石 弘文           計 取得         公本 一郎 | 87         3           2         201411           201410         201410           2         201410 | <b>リ達番号</b><br>申請<br>単語<br>280951404220 到達<br>エラー<br>091412067430 到達<br>申請<br>申請<br>申請<br>の71351230140 到達 |
| バーソナライズIDの登録 単 7                                                                                                    |                                                                                                    | 申請済リスト                                                                                                    |                                                                            |                                                                                                    |                                                                                                    | ×                                                                                                    |
|                                                                                                    |                                                                                                    | 申請書の表示                                                                                                    | フォルダの表示                                                                    | 控印刷 状況の引                                                                                                    | 更新                                                                                                 | <u>公文書</u><br>(試用版)                                                                                       |
|                                                                                                    | de The /M                                                                                                    | 送信番号                                                                                                    | 201411281114504129                                                         | 終了確認日                                                                                                    |                                                                                                    |                                                                                                    |
| <b>次沈曜認岡</b> 面から公义書やコメン                                                                                                    | ト で 取 得                                                                                                    | 到達番号                                                                                                    |                                                                            | 雇保書類受取日                                                                                                    |                                                                                                    |                                                                                                    |
| 状況確認                                                                                                    |                                                                                                    | 作成日                                                                                                    | H26.11.28                                                                  | その他1                                                                                                    |                                                                                                    |                                                                                                    |
| 申請の状況を確認します。                                                                                                    |                                                                                                    | 種類・手続名                                                                                                    | 社取得                                                                        | その他2                                                                                                    |                                                                                                    |                                                                                                    |
| 可能で数据         INTO-Free (mail: 5 - 5 - 6 - 16 - 5 - 5 - 6 - 16 - 5 - 5 - 6 - 16 - 5 - 5 - 5 - 5 - 5 - 5 - 5 - 5 - 5 -                                                       |                                                                                                    | 申請先                                                                                                    | 名古屋北                                                                       | その他3                                                                                                    |                                                                                                    |                                                                                                    |
| 手続名 雇用保険施保険者資格取得品/電子申請<br>現在の申請状況は、到速です。                                                                                                    |                                                                                                    | FD通番                                                                                                    |                                                                            | 備考                                                                                                    |                                                                                                    |                                                                                                    |
| 手続の宿途(日時)         手続         シロ2年02月19日         →         日 審査校 7           14月20分216         →         日 審査校 7                                                             | ▶ ● 手続終了                                                                                                    | 会社名                                                                                                    | セルズ                                                                        | _                                                                                                    |                                                                                                    |                                                                                                    |
| ≪ パーソナライズ 補正適知一覧 注言 コメント通知一覧 早 納付情報一覧 ミ                                                                                                    | ¥ 公文書一覧 :三                                                                                                    | 内容                                                                                                    | 加古 修                                                                       |                                                                                                    |                                                                                                    |                                                                                                    |
|                                                                                                    |                                                                                                    | 担当                                                                                                    |                                                                            | V                                                                                                    |                                                                                                    |                                                                                                    |
|                                                                                                    |                                                                                                    | 状況                                                                                                    | 申請                                                                         | •                                                                                                    |                                                                                                    |                                                                                                    |
|                                                                                                    |                                                                                                    | エラー内容                                                                                                    |                                                                            |                                                                                                    | 登録                                                                                                 | 削除                                                                                                    |

・「公文書」ボタンをクリックすると、パーソナライズから送信番号を探さなくても、公文書をダウンロードするページまで 移動することができます。

「ハウ書」ギカンはギロにすすって、理辞にトリアはブルロッキギはもい相へどブギッキナ

## 公文書確認のメールに記載されている状況紹介画面

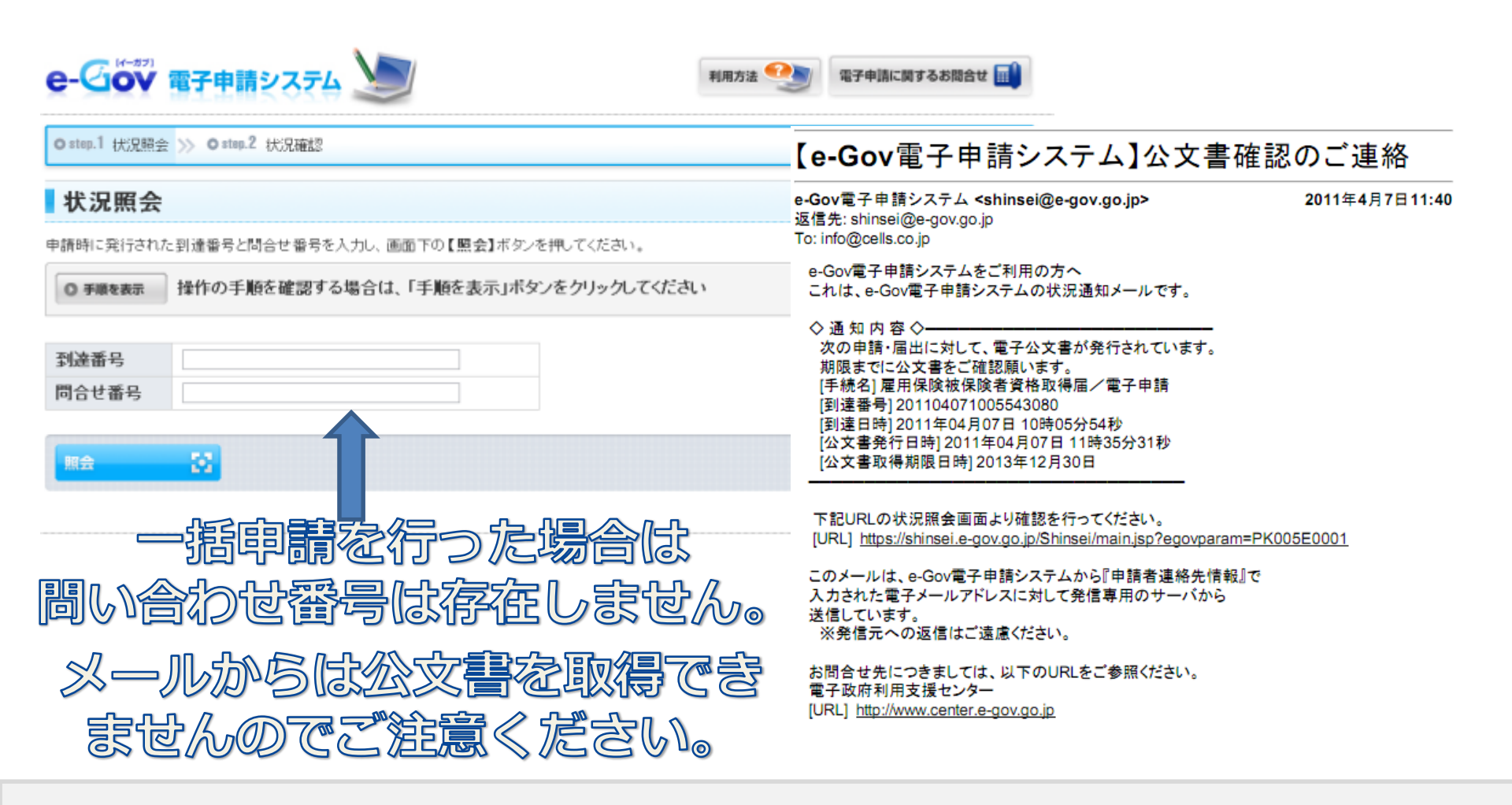

- 問い合わせ番号は、eGovホームページ上で電子申請データを作成する個別方式(旧方式)の場合に発行される番号です。 一括申請を行った場合は、公文書の取得は、必ずパーソナライズ画面から行なうことになります。
- 電子申請を行うと1手続きに複数のメールが配信されます。受信したメールが指定したフォルダに振り分けられる機能を 利用するなどして、eGovから大量のメールが配信される対策を行っておくのをオススメします。

#### 電子申請したデータの確認方法は2パターン

| 送信済リスト                                                                                                    | 検                                                                                                    | 索 更新 印刷 戻る                                                                                                    |                                                                             |  |
|----------------------------------------------------------------------------------------------------|----------------------------------------------------------------------------------------------------|----------------------------------------------------------------------------------------------------|-----------------------------------------------------------------------------|--|
| 年月日<br>注信番号<br>H24 02.19 201202191417427246<br>H24 02.19 201202191417467247<br>根空<br>日<br>日<br>日<br>日<br>日<br>日<br>日<br>日<br>日<br>日<br>日<br>日<br>日 | 提出先         事業所名         手続           セルズ         社 取得<br>セルズ         社 取得<br>セルズ           申請書の表示         フォルダの表示           送信美量         2012/01/01/01/07/247           引達番号         2012/01/01/01/07/247           引達番号         2012/01/01/01/07/247           引達番号         2012/01/01/01/07/01/07/07/01/07/07/01/07/07/01/07/07/01/07/07/01/07/07/07/01/07/07/01/07/07/07/07/07/07/07/07/07/07/07/07/07/ | 名         内容         到達番号         状況           加藤 晃         201202191420151380         到達           加藤 晃         201202191420212630         到達           加藤 見         201202191420212630         到達           市政部         1         1           市政部         1         1         1           市政部         1         1         1           市政部         1         1         1           市政部         1         1         1           その他1         1         1         1           その他2         1         1         1           その他3         1         1         1           登録         1         1         1 | 2010年度         BASKTU C2PX         Medo         第デデック                ・<br>・ |  |

申請済みリストから確認する方法

該当の手続きをダブルクリックして申請書の表示、又 はフォルダの表示をクリック (CSV手続きの場合はエクセルファイルで表示され

(しらり手続きの場合はエクセルファイルで表示されます)

■ 事業所台帳から確認する方法 eGovボタンをクリックして該当の手続きを選択して フォルダ表示をクリック

・申請ファイルは拡張子がXMLとなっているファイルです。拡張子が表示されていないパソコンは拡張子を表示する設定に 変更しておくことをお勧めします。(フォルダオプション(Windows7の場合はALTキーをクリックしてツール)から登録 されている拡張子は表示しないのチェックを外す)

・申請ファイルは同じフォルダにXSLファイルが存在しないと正常に確認できません。メールなどで送る場合は、PDF ファイルなどに変換することをお勧めします。

#### 労働保険の電子申請について

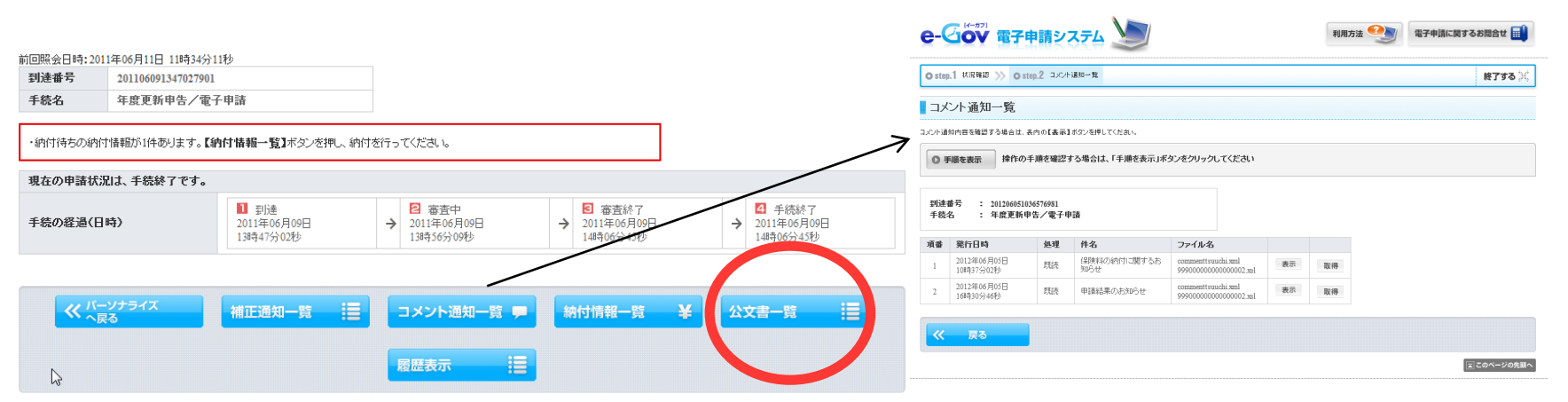

# 電子公文書発行依頼書を添付した場合は、公文書一覧から申 告書控を取得できます。

- 電子納付ではなく通常に納付する場合は、顧問先から申告書をもらって納 付書を作成します。
- 電子公文書発行依頼書を添付せずに申請した場合は、「申告書控」は発行 されません。電子公文書発行依頼書を添付せず申請して申告書「控」を希 望する場合は、前頁を参照して申告書を出力して下さい。
- 申請済みリスト等で申告書を表示させた場合、期別納付額欄が伸びて表示 が崩れている場合があります。「ツール」→「互換表示設定」→「互換表 示ですべてのwebサイトを表示する」にチェックを付けて閉じるをクリッ クしてください。印刷後は、チェックを外してください。 (InternetExplorer8で確認されている現象です)

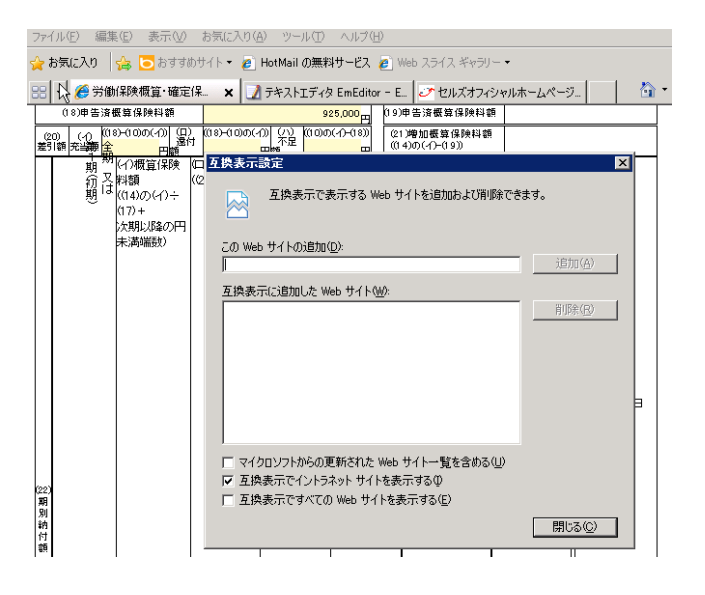

## 自動申請で申請すると「オートメーションエラー」が表示される場合

本現象は、Excel 2003をお使いの場合とExcel 2002以下の場合に、起こる可能性があります。Excel 2002以下の場合には「ファイル名また はアセンブリ名egov、またはその依存関係の1つが見つかりませんでした。」というエラーが出る場合もあります。Excel 2002以下は、 Microsoft社のサポートが終了しています。Microsoft社のサポートが終了しているWindows、Excelについては、弊社の製品においてもサポー ト対象外となっています。Excel2003の場合は以下能方法でご利用のExcelをバージョンアップして対応して下さい。

1. お使いのExcelのバージョンとサービスパックの状態を確認するためバージョン情報画面を開きます。

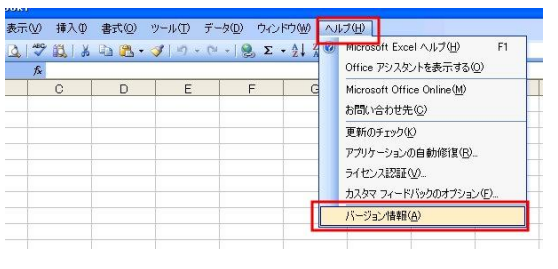

2. 2003のサービスパックの状態を確認します。

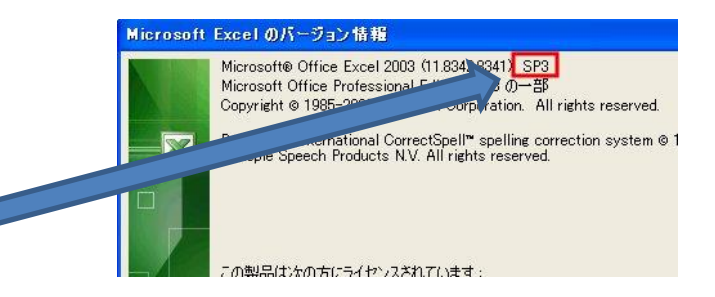

- 3. SP3でない場合は、セルズホームページからマイクロソフトから 更新プログラムをダウンロードしてサービスパックを適用します サービスパックを適用する際は、一度、Excelを終了します。
- 現在ご利用のエクセル2003がSP3の状態になっていることを 確認し、修正プログラムをダウンロードして適用します。 修正プログラムを適用する場合は、一度、Excelを終了します。

以上、のプログラムを適用した後、再度、一括申請をお試しください ますようお願いいたします。

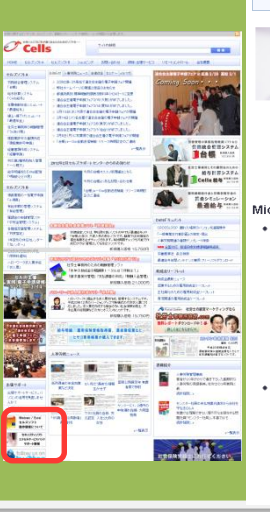

セキュリティソフトとMicrosoft Excel のサービスパック

ロクラムのダウン

パシコンインインストールされているセキュリティンアの設定や、Microsoft Excelがバージョンアップされていない場合、セルズンフトが正常に動作し ないケースがあります。弊社サポートセンターでは、お客様のI図あったIP からないりの問題を解決できるよう、できる限り弊社製品以外の内容も調 へ、幅広いシアトサポート、社労士事務所に特化したサービスを目指してい ます。

Microsoft Excellこついて

マクロの設定について 弊社製品は、Excelのマクロ機能(VBA)で構成されています。ご利用いただく際には、マクロ 機能を有効にしていただく必要がございます。マクロの有効用については以下のマニュアル をご覧ください。

Excelのマクロの有効化について

 Microsoft Excel Service Pack Microsoft社は、製品の修正や機能追加のバッケージを提供しています。以下にOffice各バ ージョンのダウンロードリンクをご用意しています。 Aicrosoft Office 2003 Service Pack 3 Microsoft Office 2003 Service Pack 3 修正プログラム

Microsoft Office 2010 Service Pack 1 (32ビット版)

#### 自動申請で申請すると「ランタイムエラーが発生しました。デバッグしますか?」と表示される場合

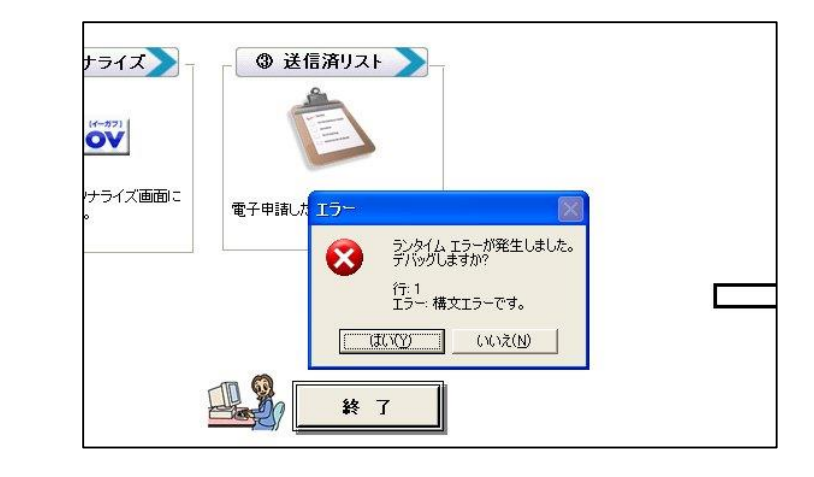

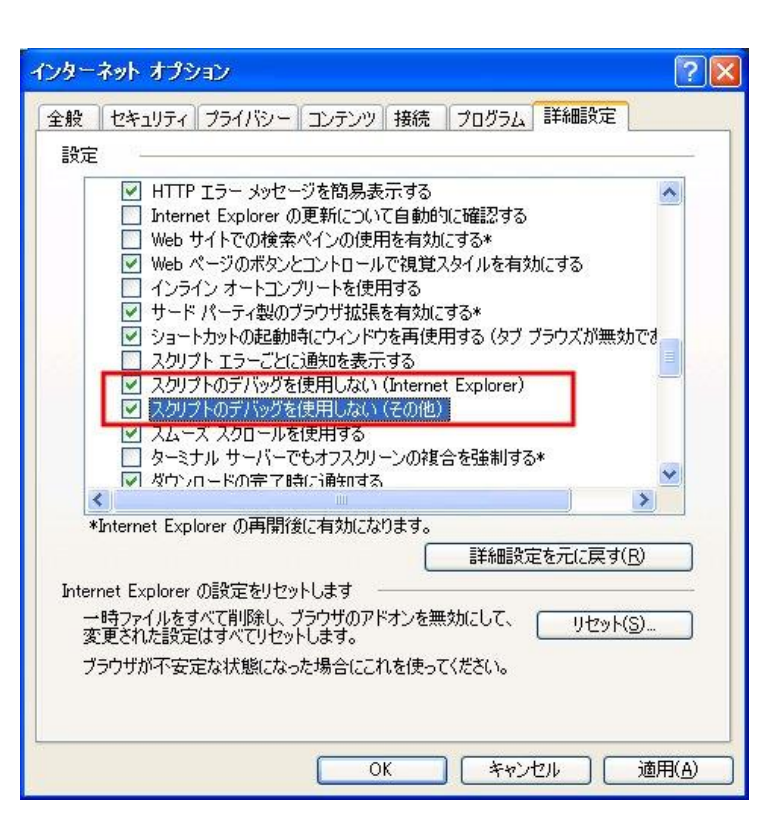

インターネットエクスプローラーの設定を変更してください。 [ツール]-[オプション]-[詳細設定]タブの

[スクリプトのデバックを使用しない(Internet Explorer)]

[スクリプトのデバックを使用しない(その他)]

にチェックを入れて[OK]ボタンを押します。

再度、自動送信した際に、エラーが出ないか確認します。